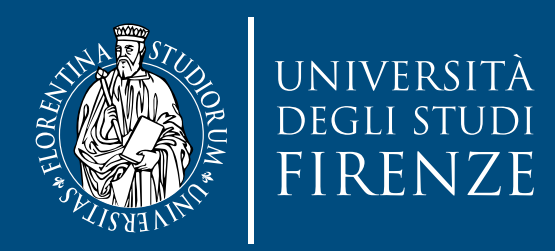

OFFERTA FORMATIVA POST LAUREA

# **linee guida** master

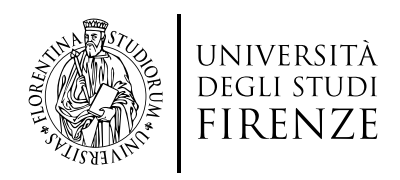

### **1. Accesso a Turul**

- 1. Accedere alla pagina di ammissioni Turul: https://ammissioni.unifi.it/INFO//#Login
- 2. Cliccare su Entra nel sistema, e autenticarsi con le credenziali SPID/CIE

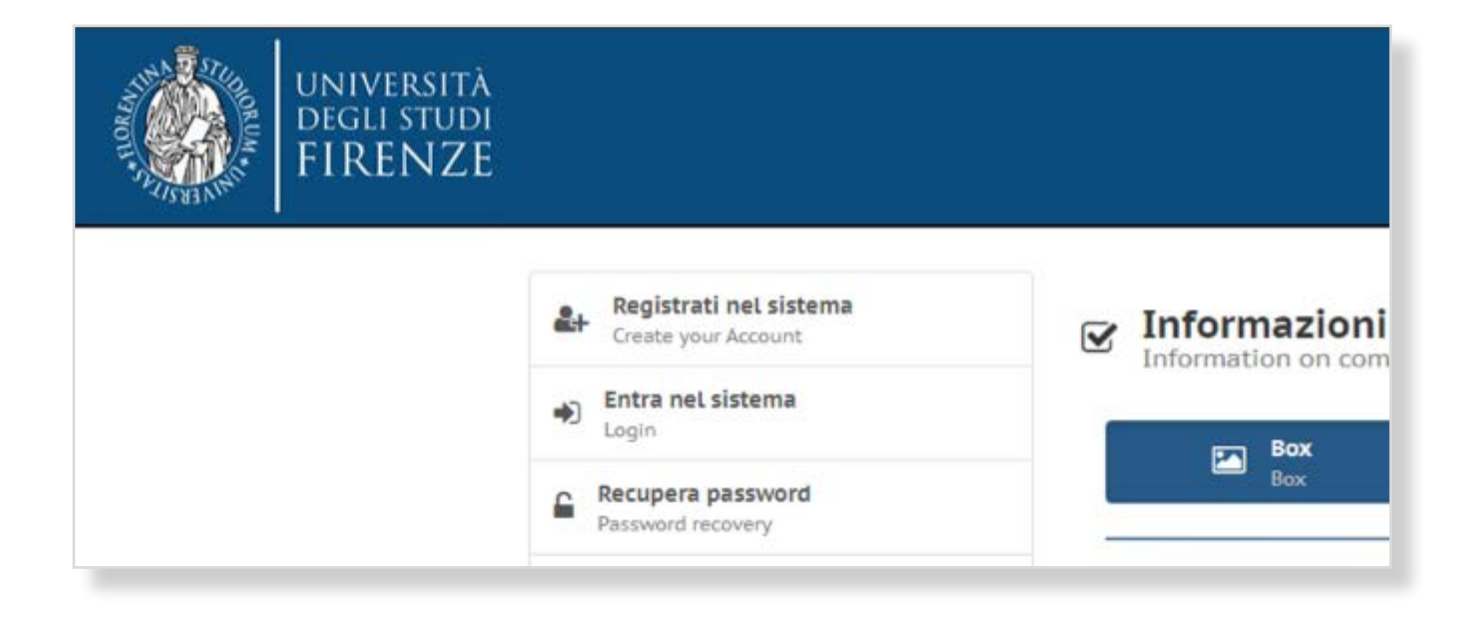

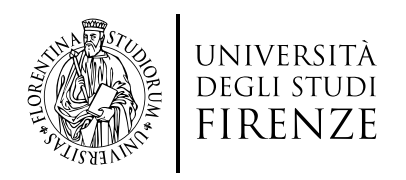

#### 1.1 Se non hai le credenziali SPID o CIE e rientri in una delle tipologie previste www.unifi.it/spid

#### 1. Cliccare su **Registrati nel sistema**

2. Procedere con la registrazione inserendo tutti i dati richiesti, cliccando su Registrazione Web:

| UNIVERSITA<br>DEGLI STUDI<br>FIRENZE | GESTIONE CARRIERA                                                                                          |                                                                     |                          |
|--------------------------------------|----------------------------------------------------------------------------------------------------|---------------------------------------------------------------------|--------------------------|
| Registrazione Web                    | Illa zanistraziona rul portro zito. Tuuerà chiarto di invazira il codice firezia a un induitto.            | di parta alattenzira narebà, si tarmina della ponadora di uare      | s inclusts ups a mail di |
| Attività                             | sna registrazione sui nostro sito, ni verta criesto di inserne in cource riscare e un munizzo i<br>Sezione | ur posta electronica per che, ai terrinire dena procedura, ur veri- | Stato                    |
| A - Registrazione Web                |                                                                                                    | 0                                                                   | 3                        |
|                                      | Dati Personali                                                                                             | 0                                                                   |                          |
|                                      | Indirizzo Residenza                                                                                        | 0                                                                   |                          |
|                                      |                                                                                                    | 1.70                                                                |                          |
|                                      | Indirizzo Domicilio                                                                                        | 0                                                                   |                          |
|                                      | Indirizzo Domicilio<br>Recapito                                                                            | 0                                                                   |                          |
|                                      | Recapito<br>Scelta Password                                                                                | 0<br>0                                                              |                          |
|                                      | Recapito<br>Scelta Password<br>Riepilogo Registrazione Utente                                              | 0<br>0<br>0                                                         |                          |

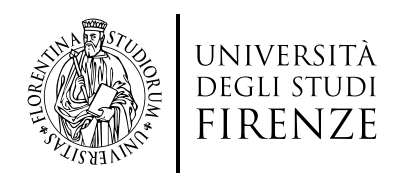

#### 1.1 Se non hai le credenziali SPID o CIE e rientri in una delle tipologie previste www.unifi.it/spid

Al termine della procedura, una volta in possesso della password, tornare sulla pagina principale di Turul e cliccare su Entra nel sistema:

| amm                              | issioni, test, orientamento, erasmus                                                                                           |
|----------------------------------|----------------------------------------------------------------------------------------------------|
|                                  | Torna alla home                                                                                                    |
|                                  | Entra con SPID                                                                                                    |
|                                  | Cin Entra con CIE                                                                                                    |
|                                  | and the second second second second second second                                                                              |
| Se non hai le<br>previ           | <b>credenziali SPID o CIE</b> e rientri in una delle <u>tipolog</u><br>s <u>te(*</u> ) puoi accedere con le credenziali UNIFI. |
| Se non hai le<br>previ<br>Jtente | <b>credenziali SPID o CIE</b> e rientri in una delle <u>tipolog</u><br>ste( <u>*</u> ) puoi accedere con le credenziali UNIFI. |

- 1. Nella finestra **Utente** inserire il codice fiscale, procedura sopra indicata
- 2. Nella finestra **Password** inserire quella scelta durante la procedura sopra indicata

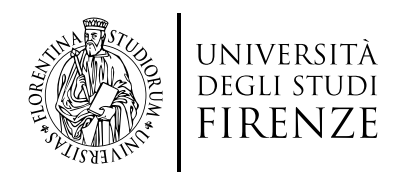

### 2. Iscrizione al Concorso

1. Dopo l'accesso cliccare su **Iscriviti ad un concorso**:

| *  | MARIO BIANCHI<br>User                                 |
|----|-------------------------------------------------------|
| Ø  | Modifica recapiti<br>Edit contact details             |
| •) | Iscriviti ad un concorso<br>Sign up for a competition |
|    | Test online<br>Test                                   |
| ٥  | Orientamento in ingress<br>Orientation                |
| 0  | Le tue richieste<br>Your requests                     |
| 9  | Cronologia accessi<br>Log                             |
| •  | Esci dal sistema                                      |

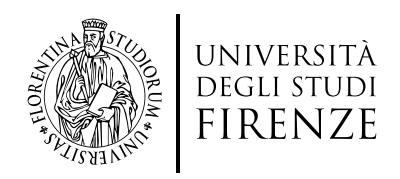

### **2. Iscrizione al Concorso**

2. Scegliere il master di proprio interesse tra quelli di Primo e Secondo livello (o Riapertura master se presente), e cliccare su **Iscriviti** e poi su **Iscriviti al concorso**:

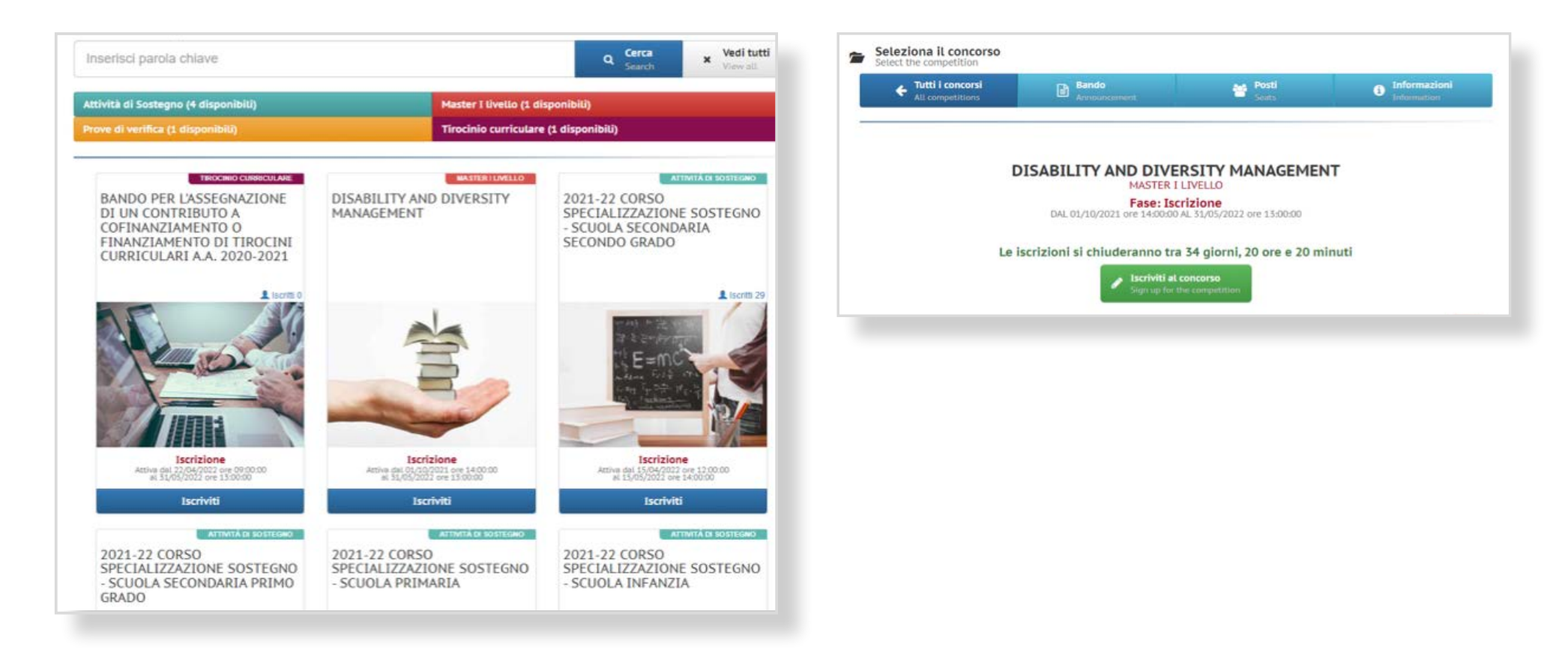

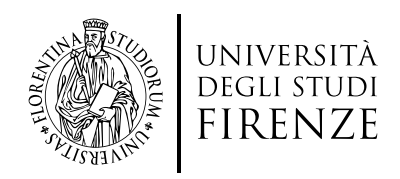

### **3.** Inserimento dati

- 1. Compilare tutti i dati richiesti (alcuni sono obbligatori, altri facoltativi)
- 2. I campi obbligatori e non, una volta compilati correttamente diventano verdi

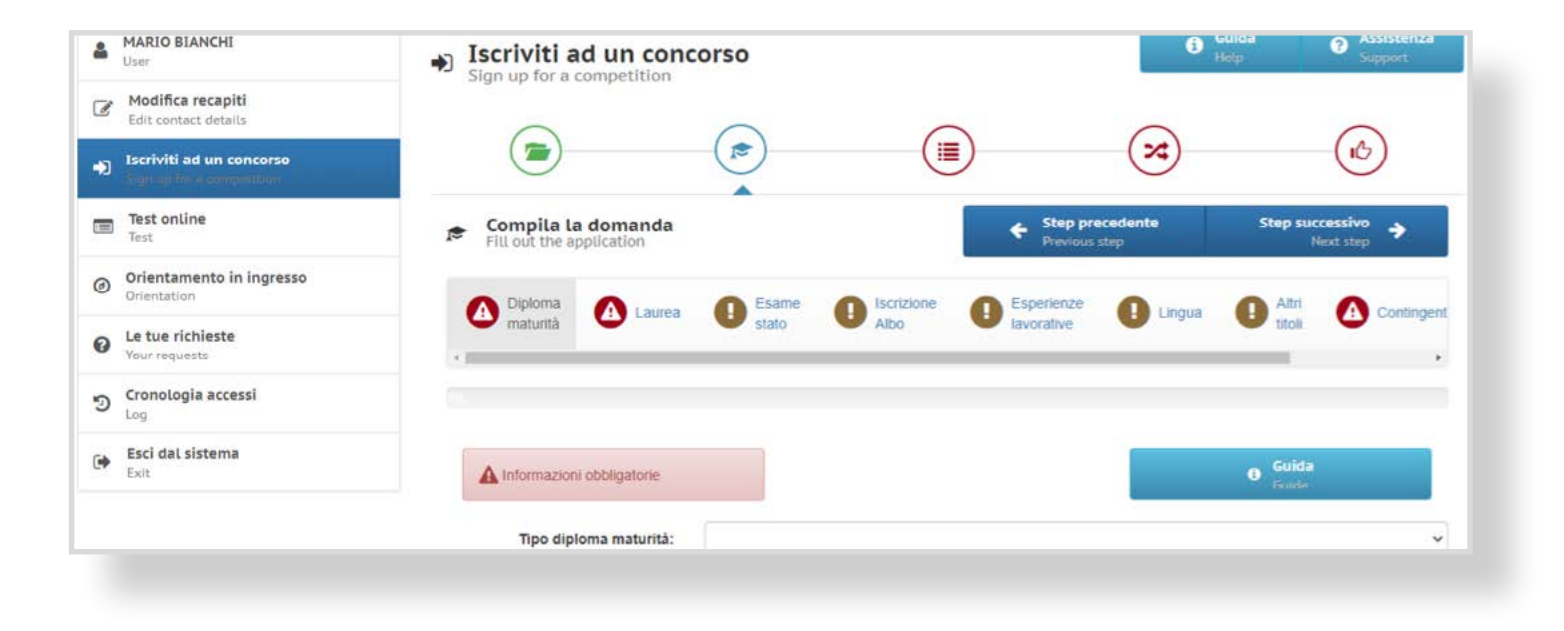

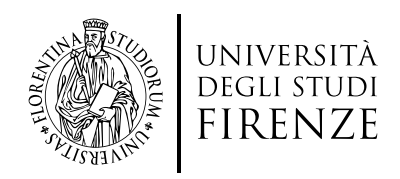

### **3.** Inserimento dati

3. La scelta del Contingente, se presente nel Master, deve essere effettuata secondo questa procedura:

| Diploma<br>maturità O Laurea | Esame<br>stato | Albo | Esperienze<br>lavorative | Lingua | Altri<br>titoli | Contingen |
|------------------------------|----------------|------|--------------------------|--------|-----------------|-----------|
| 12% della sezione completata |                |      |                          |        |                 | ,         |
| A Informazioni obbligatorie  |                |      |                          |        | Guida<br>Guide  |           |
| Contingente:                 | Altro          |      |                          |        |                 | ~         |
| Autorizzazione:              |                |      |                          |        |                 | 🖀 Browse  |
|                              |                |      |                          |        |                 | Inserisci |

ALTRO: per iscrizioni ordinarie (non è richiesto allegato obbligatorio) ↘ click su **Inserisci** 

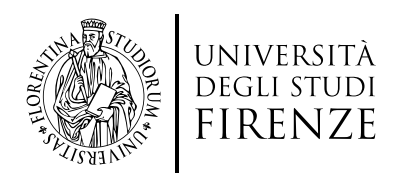

#### 3.1

## **Oppure**, se si appartiene ad uno dei contingenti (es. Meyer, AOUC etc.)

- 1. Scegliere il proprio contingente e inserire l'allegato obbligatorio per proseguire (Autorizzazione firmata dell'Azienda in formato PDF) poi click su **Inserisci**
- 2. Inserire tutti i dati richiesti (comprese le varie dichiarazioni, il documento etc)

| Meyer              |                              |
|--------------------|------------------------------|
|                    |                              |
| Autorizzazione.pdf | 🗮 Remove ) 💮 Upload 🥟 Browse |
|                    | Autorizzazione.pdf           |

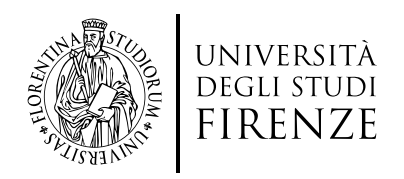

#### 3.1

# **Oppure**, se si appartiene ad uno dei contingenti (es. Meyer, AOUC etc.)

**ATTENZIONE**: Nel caso di master in cui sono presenti contingenti riservati, quando compare la finestra **Selezione scelte**, nella tendina di scelta occorre:

1. Cliccare su **POSTI DISPONIBILI** se precedentemente si è scelto **Altro** 

Oppure

2. Cliccare sul **POSTI RISERVATI** (Contingente scelto precedentemente)

|   |                                    | P              | ×                                 | (L)                    |
|---|------------------------------------|----------------|-----------------------------------|------------------------|
| * | Seleziona scelte<br>Select choices |                | Step precedente     Previous step | Registrati<br>Recorded |
| ٦ |                                    |                |                                   |                        |
|   | POSTI RISERVATI DIP                | PENDENTI MEYER |                                   |                        |

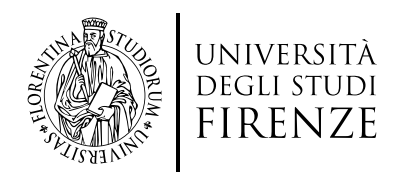

### **4. Termine della procedura**

1. Dopo aver controllato tutti i dati mettere la spunta su **Ho controllato i dati inseriti** e poi cliccare su **Iscriviti al concorso**.

| 9    | Record invertit: 1                                         |                                        |       |
|------|------------------------------------------------------------|----------------------------------------|-------|
| 9    | Curricutum vitae<br>Record Inserit: 1                      |                                        | V     |
| 9    | Dichiarazioni<br>Record Inseriti: 1                        |                                        |       |
| 9    | Documento<br>Record Insertti: 1                            |                                        |       |
| 9    | Invalidità \ Disabilità (Ex 104/92)<br>Record inseriti: 1  |                                        |       |
| 9    | Scelte effettuate                                          |                                        |       |
| osti | riservati dipendenti MEYER                                 |                                        |       |
| 1)   | DISABILITY AND DIVERSITY MANAGEMENT                        | 1) FIRENZE                             |       |
|      | Ho controllato i dati inser                                | iti                                    | -tel  |
| A    | attenzione: Una volta confermata la registrazione non sara | a più possibile modificare i dati inse | riti. |

 Porre molta attenzione al controllo dei dati poiché dopo questo passaggio non sarà possibile modificarli

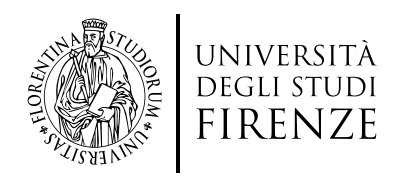

### **5. Pagamento bollettino di selezione**

1. Al termine della procedura sarà possibile pagare il bollettino di selezione tramite avviso **PagoPa**:

| Sign up for a competition                                                                        |                                                                     | G Guida<br>Help        | Assistenza     Support |
|--------------------------------------------------------------------------------------------------|---------------------------------------------------------------------|------------------------|------------------------|
| La registrazione al concorso in "Disabili<br>con si                                              | ty and Diversity M<br>uccesso!                                      | anagement              | " è avvenuta           |
| Si ricorda che tutte le procedure di iscrizione al cor<br>entro e non oltre il 31/<br>Modalità d | ncorso indicate sul band<br>05/2022 alle ore 13:00:<br>i pagamento: | lo dovranno esso<br>00 | ere completate         |
| Paga con bollettino Pay with bulletin                                                            | Paga con carta di cre<br>Pay by credit card                         | dito                   |                        |
|                                                                                                  |                                                                     | _                      |                        |

#### E' obbligatorio pagare il bollettino entro i termini di scadenza indicati

**AVVISO**: Non sono ammessi pagamenti in ritardo, pertanto è consigliato verificare i tempi di accredito della propria Banca, o comunque non attendere gli ultimi minuti per evitare che il pagamento non venga contabilizzato dal sistema.